# WCS in Amazon EC2

WCS server can be deployed in Amazon Elastic Compute Cloud (EC2) by one of the following ways:

# Setting up Linux virtual machine and installing WCS from the scratch

This way is useful if you need fine OS tuning, additional modules installation and so on. Launch a Linux virtual machine by this AWS manual, set it up on your need, then install WCS by quick or detailed installation manual.

# WCS automatic deployment from Amazon AWS Marketplace

1. Open Web Call Server page on Amazon AWS Marketplace and click Continue to Subscribe:

|                                                                                                    | Web Call Server 5                                                                                                    |                                                                                                    |                                                                                                    | Continue to Subscribe                                                                                                    |
|----------------------------------------------------------------------------------------------------|----------------------------------------------------------------------------------------------------|----------------------------------------------------------------------------------------------------|----------------------------------------------------------------------------------------------------|----------------------------------------------------------------------------------------------------|
|                                                                                                    | By: Flashphoner Latest Version: 5.2.26                                                                                                    | 7                                                                                                    |                                                                                                    | Save to List                                                                                                    |
| Flashphoner                                                                                                    | WebRTC streaming media server designed<br>native mobile apps, having SDKs for Web, i<br>~ Show more                                                                                                    | for real-time low-latency s<br>OS and Android. WCS uses                                                                                                    | treaming in browsers and<br>a wide range of                                                                                                    | Typical Total Price<br>\$0.100/hr                                                                                                    |
|                                                                                                    | Linux/Unix <mark>☆☆☆☆☆ (0)</mark>                                                                                                    | BYOL Free Tier                                                                                                    |                                                                                                    | Total pricing per instance for services<br>hosted on c4.large in US East (N.<br>Virginia). <b>View Details</b>                                                                        |
| Overview                                                                                                    | Pricing                                                                                                    | Usage                                                                                                    | Support                                                                                                    | Reviews                                                                                                    |
| Product Over<br>Web Call Server is a Webf<br>latency streaming in brow<br>SDKs (Software Developm<br>has a dozen of open sour<br>three SDKs with convenie<br>streaming applications as<br>screen sharing, live video<br>to desktop and mobile br<br>SIP protocol and can ope<br>Using these features, dev<br>applications such as web-<br>VoIP integrations for calli<br>processing of VoIP calls o<br>WCS supports RTSP proto<br>WCS, developers can creat<br>application for low-latent<br>RTSP support.<br>WCS uses a wide range of<br>WebRTC, RTMP, RTMFP, V | RTC streaming media server designed for real-<br>vsers and native mobile apps. WCS is supplied<br>ment Kit) for Web, Android and iOS platforms.<br>ce samples presenting server capabilities. Usin<br>mt API, developers can create such low-latency<br>svideo chats, live broadcasting, video conferer<br>transcoding, and low-latency audio and video<br>owsers on Android and iOS platforms. WCS su-<br>rate as a WebRTC-SIP gateway or RTMP-SIP ga-<br>elopers can implement own browser-based or<br>-phone, click-to-call, and various telephony ca-<br>ing to external mobile or landline phones or for<br>in browsers and mobile apps.<br>bool for work with IP cameras and CCTV syster<br>te a cross-platform WebRTC mobile or browser<br>cy video playback from IP cams and media ser<br>f communication technologies and protocols s<br>VebSocket, WebSocket streaming, HLS, RTSP, s | time low-<br>with Highl<br>Each SDK<br>by broa<br>ncing, reco<br>o delivery later<br>upports Web<br>ateway. RTSI<br>med<br>ses and Web<br>for Web<br>for Web<br>for t<br>ms. Using<br>er-based<br>vers with | ights<br>RTC streaming with low-latency<br>dcasting, video chats, conferen<br>rding, streaming from RTMP liv<br>ncy streaming to IOS Safari, HLS<br>RTC re-streaming to YouTube L<br>P-HTML5 streaming from IP can<br>ia servers to browsers and mok<br>RTC, RTMP and WebSocket stre<br>RTC-SIP gateway and RTMP-SIF<br>wo-way audio and video SIP cal<br>ser or mobile app and standato<br>ronment | y: web cam<br>cing, stream<br>e encoders, low-<br>5 streaming,<br>ive<br>neras, CCTV and<br>ile apps using<br>technologies<br>P gateway features<br>Ils between a<br>one SIP and VoIP |
| Version                                                                                                    | Show other                                                                                                    | 5.2.267<br>versions                                                                                                    |                                                                                                    |                                                                                                    |

2. Product description page with hourly pricing depending on selected instance will be

| - I       |       | <u> </u> |    | A C            |
|-----------|-------|----------|----|----------------|
| snown     | LIICK |          | tο | Continuration  |
| 5110 111. | Onor  | CONCENTE | ιu | ooningunation. |

| Flashphoner V                                                    | Veb Call Server 5                                       |                                                             |                                                                       |
|------------------------------------------------------------------|---------------------------------------------------------|-------------------------------------------------------------|-----------------------------------------------------------------------|
| < Product Detail Subscribe                                       | 1                                                       |                                                             |                                                                       |
| Subscribe to                                                     | this software                                           |                                                             |                                                                       |
| You're subscribed to this<br>configure your software             | s software. Please see the t                            | terms and pricing details be                                | elow or click the button above to                                     |
| Terms and Conditior                                              | IS                                                      |                                                             |                                                                       |
| -lashphoner Offer                                                |                                                         |                                                             |                                                                       |
| You have subscribed to<br>and the seller's End Use<br>Agreement. | this software and agree th<br>r License Agreement (EUL/ | at your use of this software<br>A). Your use of AWS service | e is subject to the pricing terms<br>s is subject to the AWS Customer |
| Web Call Server 5                                                | 6/23/2016                                               | N/A                                                         | Action                                                                |
| The following table show<br>of each component.                   | vs pricing information for the l                        | isted software components. Yo                               | u're charged separately for your use                                  |
| Web Call Server 5 BYC                                            | Additional taxe                                         | es or fees may apply.                                       |                                                                       |
|                                                                  | Web Call                                                | Server 5                                                    |                                                                       |
|                                                                  | EC2 Instanc                                             | e Type Software/h                                           | r                                                                     |
|                                                                  | t2.micro                                                | \$0                                                         | ^                                                                     |
|                                                                  | t2.small                                                | \$0                                                         |                                                                       |
|                                                                  |                                                         |                                                             |                                                                       |

3. Server configuration page will be shown. Select region and click Continue to Launch:

| Flashphoner Web Call Server 5                                                                                                    | Continue to Launch                                                                                                    |
|----------------------------------------------------------------------------------------------------|----------------------------------------------------------------------------------------------------|
| Product Detail Subscribe Configure     Configure this software     Choose a fulfillment option below to select how you wish to deploy the software, then enter the information     required to configure the deployment. | Pricing information<br>This is an estimate of typical software<br>and infrastructure costs based on your<br>configuration. Your actual charges for |
| Fulfillment Option         64-bit (x86) Amazon Machine Image (AMI)                                                                                                    | each statement period may differ from<br>this estimate.<br>Software Pricing<br>Web Call Server 5 \$0/hr<br>BYOL<br>running on c4.large             |
| Software Version           5.2.267 (Aug 02, 2019)         ~                                                                                                    | Infrastructure Pricing<br>EC2: 1 * c4.large<br>Monthly Estimate: \$72.00/month                                                                     |
| Region US East (N. Virginia)                                                                                                    |                                                                                                    |

4. Instance launch page will be shown. Select the instance type:

| Web Call Se                                                                                                    | erver 5                                                                                                    |  |  |  |
|----------------------------------------------------------------------------------------------------|----------------------------------------------------------------------------------------------------|--|--|--|
| <pre>&lt; Product Detail Subscribe Configure La Launch this software</pre>                                                                                                    | unch                                                                                                    |  |  |  |
| Review your configuration and choose                                                                                                    | how you wish to launch the software.                                                                                                    |  |  |  |
| Configuration Details         Fulfillment Option       64-bit (x86) Amazon Machine Image (AMI)<br>Web Call Server 5<br>running on c4.large         Software Version       5.2.267         Region       US East (N. Virginia) |                                                                                                    |  |  |  |
| Choose Action<br>Launch from Website                                                                                                    | Choose this action to launch from this website                                                                                                    |  |  |  |
| EC2 Instance Type                                                                                                    | Memory: 3.75 GiB<br>CPU: 8 EC2 Compute Units (2 virtual cores with 4.0 Compute Units<br>each)<br>Storage: EBS storage only<br>Network Performance: Moderate |  |  |  |

5. Then scroll page down to Security Group Settings and click Create New Based On Seller Settings

| Security Group Settings                        |                                                                              |
|------------------------------------------------|------------------------------------------------------------------------------|
| A security group acts as a firewall that contr | ols the traffic allowed to reach one or more instances. You can create a new |
| security group based on seller-recommende      | d settings or choose one of your existing groups. Learn more                 |
| ,,,,,,,,,,,,,,,,,,,,,,,,,,,,,,,,,,,,,,,        | 5 55 1                                                                       |
| default                                        | ▼ <i>Q</i>                                                                   |
|                                                |                                                                              |
| Create New Pered On Coller Cattings            |                                                                              |
| I Create New Based On Setter Settings          |                                                                              |

6. Security Group creation page will be shown. Set the group name, description and click Save:

#### Create new based on seller settings

A new security group will be generated by AWS Marketplace. It is based on recommended settings for Web Call Server 5 version 5.2.267.

#### Name your security Group

# Description

WCS 5.2

WCS server 5.2

| Connection Method | Protocol | Port Range  | Source (IP or Group) |
|-------------------|----------|-------------|----------------------|
| SSH               | tcp      | 22          | Anywhe ~ 0.0.0.0/0   |
|                   | tcp      | 554         | Anywhe 🖌 0.0.0/0     |
|                   | udp      | 30000-33000 | Anywhe > 0.0.0/0     |
|                   | tcp      | 8080-8084   | Anywhe 🖌 0.0.0/0     |
|                   | tcp      | 8443-8445   | Anywhe 🖌 0.0.0/0     |
|                   | tcp      | 8888        | Anywhe 🖌 0.0.0/0     |
|                   | tcp      | 9091        | Anywhe 🖌 0.0.0/0     |
|                   | tcp      | 1935        | Anywhe > 0.0.0/0     |
|                   | udp      | 1935        | Anywhe > 0.0.0.0/0   |

Cancel

#### 7. Select the new group in the drop-down list:

| Security Group Settings                                                                       |                  |                                                                                                    |
|-----------------------------------------------------------------------------------------------|------------------|----------------------------------------------------------------------------------------------------|
| A security group acts as a firewall that contro<br>security group based on seller-recommended | ls the<br>settir | e traffic allowed to reach one or more instances. You can create a new ngs or choose one of your existing groups. Learn more |
| WCS 5.2                                                                                       | $\sim$           | 0                                                                                                    |
| Create New Based On Seller Settings                                                           |                  |                                                                                                    |

| 8. Click | Launch: |
|----------|---------|
|----------|---------|

| Socurity Group So                                                                                                    | tings                                                                                                    |
|----------------------------------------------------------------------------------------------------|----------------------------------------------------------------------------------------------------|
| Security Group Se                                                                                                    | tings                                                                                                    |
| A security group acts                                                                                                    | is a firewall that controls the traffic allowed to reach one or more instances. You can create a new                                                   |
| security group based                                                                                                    | in selecter econimended sectings of choose one of your existing groups, cean more                                                                      |
| WCS 5.2                                                                                                    | × 0                                                                                                    |
| Create New Bas                                                                                                    | od Op Seller Settings                                                                                                    |
| Create New Das                                                                                                    | a on setter settings                                                                                                    |
|                                                                                                    |                                                                                                    |
|                                                                                                    |                                                                                                    |
|                                                                                                    |                                                                                                    |
| Key Pair Settings                                                                                                    |                                                                                                    |
| Key Pair Settings<br>To ensure that no oth                                                                                            | er person has access to your software, the software installs on an EC2 instance with an EC2 key pai                                                    |
| Key Pair Settings<br>To ensure that no oth<br>that you created.                                                                       | er person has access to your software, the software installs on an EC2 instance with an EC2 key pai                                                    |
| Key Pair Settings<br>To ensure that no oth<br>that you created.<br>test_key_pair                                                      | er person has access to your software, the software installs on an EC2 instance with an EC2 key pai                                                    |
| Key Pair Settings<br>To ensure that no oth<br>that you created.<br>test_key_pair                                                      | er person has access to your software, the software installs on an EC2 instance with an EC2 key pai                                                    |
| Key Pair Settings<br>To ensure that no oth<br>that you created.<br>test_key_pair<br>Create a key pair in El<br>(Ensure you are in the | er person has access to your software, the software installs on an EC2 instance with an EC2 key pai<br>2 C<br>region you wish to launch your software) |

9. A message will be displayed about instance deployment. It takes about a minute

| Congratulations! An instance of this software is successfully deployed on EC2!                                                                                                    |  |
|----------------------------------------------------------------------------------------------------|--|
| AMI ID: ami-Obcc3eccd8134e445 (View Launch Configuration Details)<br>You can view this instance on EC2 Console. You can also view all instances on Your Software. Software and AWS hourly<br>usage fees apply when the instance is running and will appear on your monthly bill. |  |

10. Click on EC2 Console link. Find the launched virtual machine in the Instances section. See the Public DNS column for the host name

 Name
 Instance ID
 Instance Type
 Availability Zone
 Instance State
 Status Checks
 Alarm Status
 Public DNS (IPv4)
 IPv4 Public IP

 Image: Provide a state
 i-0edecdee2/e0b2bb3
 t2.micro
 us-east-1d
 Image: running
 2/2 checks passed
 None
 ec2-62-91-19-223.comp...
 52.91.19-223

11. Open WCS server web interface <a href="https://host.amazonaws.com">https://host.amazonaws.com</a>:8888 in your browser and accept security exception. Use the Instance ID of the launched virtual machine as the

administrator password:

| 😯 Flashphoner Web Call Server 🗙 🕂 |                                      |          | _ |   |   | × |
|-----------------------------------|--------------------------------------|----------|---|---|---|---|
| ← → C ▲ Not secure   ec2-52-91    | -19-223.compute-1.amazonaws.com:8888 | 8/admin/ | Q | ☆ | • | : |
|                                   | Please sign in                       |          |   |   |   |   |
|                                   | admin                                |          |   |   |   |   |
|                                   | •••••                                |          |   |   |   |   |
|                                   | Login                                |          |   |   |   |   |
|                                   |                                      |          |   |   |   |   |

12. Check WebRTC streaming from web camera and playing the stream using Two-way Streaming web example:

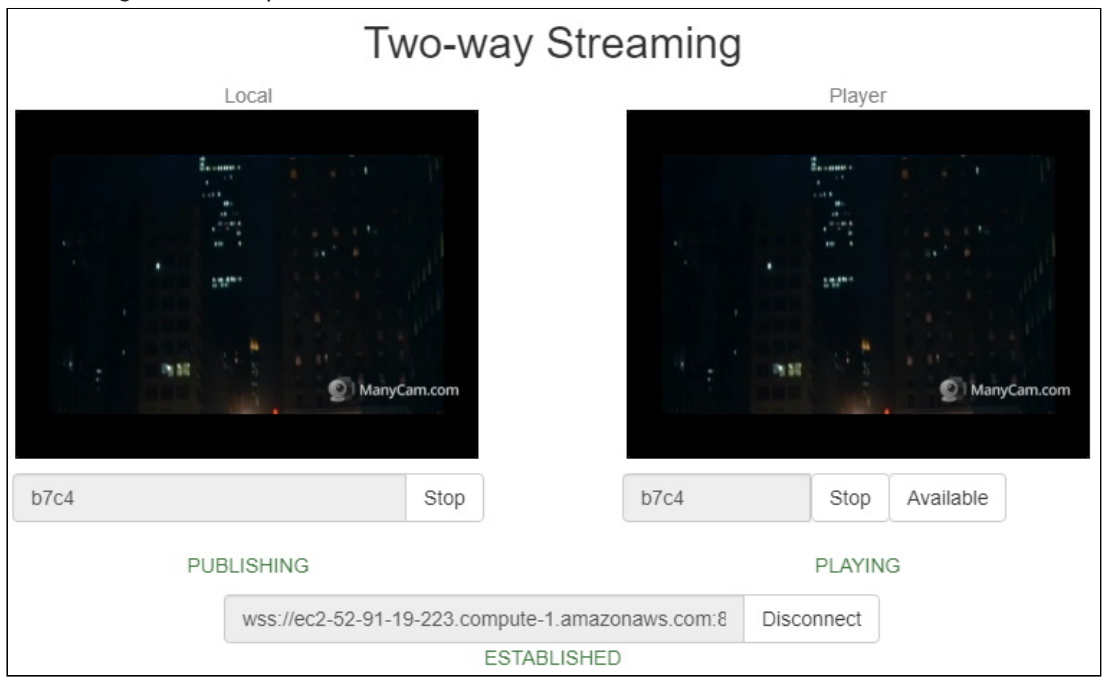

# WCS deployment from AWS Marketplace image with custom settings

AWS Marketplace image contains only basic WCS settings. To customize the server, it is necessary to connect to the instance via SSH and restart WCS. However, to get ready to launch server "out of the box", it is possible to set up user script to reconfigure the server during the first start. This can be useful, for example, to deploy autoscaling group.

#### 1. In EC2 Console go to Instances - Instances section and click Launch instance

| New EC2 Experience<br>Tell us what you think | Launch Instance  Connect Actions                           | ∆ ⊙ ♦ Ø        |
|----------------------------------------------|------------------------------------------------------------|----------------|
| EC2 Dashboard New                            | Q. Filter by tags and attributes or search by keyword      | None found > > |
| Events New                                   | You do not have any running instances in this region.      |                |
| Tags                                         | First time using EC2? Check out the Getting Started Guide. |                |
| Limits                                       | Click the Launch Instance button to start your own server. |                |
| ▼ Instances                                  | Launch Instance                                            |                |
| Instances                                    |                                                            |                |
| Instance Types                               |                                                            |                |

#### 2. Choose Marketplace AMI "Web Call Server" using search string

| 1. Choose AMI 2. Choose Insta                       | nce Type 3. Config                 | gure Instance 4. Add Storage                           | 5. Add Tags         | 6. Configure Security Group         | 7. Review      |                                                                                                    |                    |
|-----------------------------------------------------|------------------------------------|--------------------------------------------------------|---------------------|-------------------------------------|----------------|----------------------------------------------------------------------------------------------------|--------------------|
| Step 1: Choose an An AMI is a template that contain | Amazon Ma<br>s the software config | uchine Image (AMI)<br>guration (operating system, appl | ication server, a   | and applications) required to I     | aunch your ins | Cancel and<br>ance. You can select an AMI provided by AWS, our user community, or the AWS Marketplace; or you can select one of your own AMIs. | .d Exit            |
| Q, Web Call Server                                  |                                    |                                                        |                     |                                     |                |                                                                                                    | ×                  |
|                                                     |                                    |                                                        |                     |                                     |                | Search by Systems Manager p                                                                                                    | parameter          |
| Quick Start (0)                                     |                                    |                                                        |                     |                                     |                | I< < 1 to 10 of 55 Products                                                                                                    | 5 <b>&gt; &gt;</b> |
| My AMIs (0)                                         | 6                                  | Web Call Server 5                                      |                     |                                     |                | Select                                                                                                    |                    |
| AWS Marketplace (55)                                | Flashphoner                        | ★★★★★ (0)   5.2.629 Previous ve                        | rsions   By Flashpl | noner                               |                |                                                                                                    |                    |
|                                                     |                                    | Starting from \$0.01 to \$31.21/hr for s               | ioftware + AWS usa  | ge fees                             |                |                                                                                                    |                    |
| Community AMIs (6)                                  | Free ber eligible                  | Linux/Unix, Amazon Linux 2018.03                       | 64-bit (x86) Amazo  | n Machine Image (AMI)   Updated: 5/ | 7/20           |                                                                                                    |                    |

#### 3. Review AMI information

|                                        | Web Call Server 5                                                                                                    | Pricing Details |         |         |            |  |  |
|----------------------------------------|----------------------------------------------------------------------------------------------------|-----------------|---------|---------|------------|--|--|
| Flashphoner                            | Web Call Server is a WebRTC streaming media<br>server designed for real-time low-latency streaming<br>in browsers and native mobile apps. WCS is<br>supplied with SDKs (Software Development Kit) for | Hourly Fees     |         |         |            |  |  |
|                                        | Web, Android and iOS platforms. Each SDK has a                                                                                                    | t2 micro        | \$0.012 | \$0.013 | \$0.025/br |  |  |
|                                        | dozen of open source samples presenting server                                                                                                    | t2 small        | \$0.072 | \$0.075 | \$0.048/br |  |  |
|                                        | capabilities. Using these three SDKs with<br>convenient API                                                                                                    | t2 medium       | \$0.046 | \$0.025 | \$0.096/br |  |  |
|                                        | More info                                                                                                    | t2 large        | \$0.093 | \$0.101 | \$0.194/hr |  |  |
| Product Details                        | View Additional Details in AWS Marketplace                                                                                                    | t2.xlarge       | \$0.186 | \$0.202 | \$0.388/hr |  |  |
|                                        |                                                                                                    | t2.2xlarge      | \$0.371 | \$0,403 | \$0.774/hr |  |  |
|                                        |                                                                                                    | t3a.micro       | \$0.009 | \$0.01  | \$0.019/hr |  |  |
| Ву                                     | Flashphoner                                                                                                    | t3a.small       | \$0.019 | \$0.02  | \$0.039/hr |  |  |
| Customer Rating                        | ★★★★★ (0)                                                                                                    | t3a.medium      | \$0.038 | \$0.041 | \$0.079/hr |  |  |
| Latest Version                         | 5.2.629                                                                                                    | t3a.large       | \$0.075 | \$0.082 | \$0.157/hr |  |  |
| Base Operating System                  | Linux/Unix, Amazon Linux 2018.03                                                                                                    | t3a.xlarge      | \$0.15  | \$0.163 | \$0.313/hr |  |  |
| Delivery Method                        | 64-bit (x86) Amazon Machine Image (AMI)                                                                                                    | t3a.2xlarge     | \$0.301 | \$0.326 | \$0.627/hr |  |  |
| License Agreement                      | End User License Agreement                                                                                                    | t3.micro        | \$0.01  | \$0.011 | \$0.021/hr |  |  |
| On Marketplace Since                   | 11/19/19                                                                                                    | t3.small        | \$0.021 | \$0.023 | \$0.044/hr |  |  |
| AWS Services Required                  | EC2, EBS                                                                                                    | t3.medium       | \$0.042 | \$0.046 | \$0.088/hr |  |  |
| Highlights                             |                                                                                                    | t3.large        | \$0.083 | \$0.091 | \$0.174/hr |  |  |
| - WebDTC streamin-                     | th law latency web cam breadcasting wid-s -t-t-                                                                                                    | t3.xlarge       | \$0.166 | \$0.182 | \$0.348/hr |  |  |
| <ul> <li>WebRTC streaming w</li> </ul> | ith low-latency: web cam broadcasting, video chats,                                                                                                    | 10 0.4          | @0.333  | CO 200  | 60 C00/L-  |  |  |

#### 4. Choose instance type

| 1. Choose<br>Step 2     | AMI 2. Choose Instance Type 3. Confi<br>2: Choose an Instance Typ                                                                                                    | gure Instance 4. Add Storag                                     | e 5. Add Tags 6. Configure                              | a Security Group 7. Review         |                                           |                                             |                                                 |                        |
|-------------------------|----------------------------------------------------------------------------------------------------|-----------------------------------------------------------------|---------------------------------------------------------|------------------------------------|-------------------------------------------|---------------------------------------------|-------------------------------------------------|------------------------|
| Amazon E<br>for your ap | C2 provides a wide selection of instance type                                                                                                    | pes optimized to fit different i<br>es and how they can meet yo | use cases. Instances are virtual<br>ur computing needs. | servers that can run applications. | They have varying combinations of CPU, me | mory, storage, and networking capacity, and | I give you the flexibility to choose the approp | riate mix of resources |
| Current                 | All instance types Current Current Cur | PUs, 2.5 GHz, Intel Xeon Fai                                    | nily, 1 GiB memory, EBS only)                           |                                    |                                           |                                             |                                                 |                        |
| Note: TI                | ne vendor recommends using a c4.large ins                                                                                                    | stance (or larger) for the best                                 | experience with this product.                           |                                    |                                           |                                             |                                                 |                        |
|                         | Family                                                                                                    | - Type -                                                        | vCPUs (j) ~                                             | Memory (GiB) ~                     | Instance Storage (GB) (i)                 | EBS-Optimized Available (i) ~               | Network Performance (i)                         | IPv6 Support (i) +     |
| 0                       | General purpose                                                                                                    | t2.nano                                                         | 1                                                       | 0.5                                | EBS only                                  |                                             | Low to Moderate                                 | Yes                    |
|                         | General purpose                                                                                                    | t2.micro<br>Free tier eligible                                  | 1                                                       | 1                                  | EBS only                                  |                                             | Low to Moderate                                 | Yes                    |
|                         | General purpose                                                                                                    | t2.small                                                        | 1                                                       | 2                                  | EBS only                                  |                                             | Low to Moderate                                 | Yes                    |
|                         | General purpose                                                                                                    | t2.medium                                                       | 2                                                       | 4                                  | EBS only                                  |                                             | Low to Moderate                                 | Yes                    |
|                         | General purpose                                                                                                    | t2.large                                                        | 2                                                       | 8                                  | EBS only                                  |                                             | Low to Moderate                                 | Yes                    |
|                         | General purpose                                                                                                    | t2.xlarge                                                       | 4                                                       | 16                                 | EBS only                                  |                                             | Moderate                                        | Yes                    |
|                         | General purpose                                                                                                    | 12.2xlarge                                                      | 8                                                       | 32                                 | EBS only                                  |                                             | Moderate                                        | Yes                    |
| 0                       | General purpose                                                                                                    | t3a.nano                                                        | 2                                                       | 0.5                                | EBS only                                  | Yes                                         | Up to 5 Gigabit                                 | Yes                    |
|                         | General purpose                                                                                                    | t3a.micro                                                       | 2                                                       | 1                                  | EBS only                                  | Yes                                         | Up to 5 Gigabit                                 | Yes                    |
|                         | General purpose                                                                                                    | t3a.small                                                       | 2                                                       | 2                                  | EBS only                                  | Yes                                         | Up to 5 Gigabit                                 | Yes                    |
|                         | General purpose                                                                                                    | t3a.medium                                                      | 2                                                       | 4                                  | EBS only                                  | Yes                                         | Up to 5 Gigabit                                 | Yes                    |
|                         | General purpose                                                                                                    | t3a.large                                                       | 2                                                       | 8                                  | EBS only                                  | Yes                                         | Up to 5 Gigabit                                 | Yes                    |
|                         | Canarol numnea                                                                                                    | 10 s visions                                                    |                                                         | 40                                 | EDC ank                                   | Var                                         | Lin in & Canhit                                 | Var                    |
|                         |                                                                                                    |                                                                 |                                                         |                                    |                                           | Cancel Previo                               | us Review and Launch Next: Cor                  | figure Instance Det    |

5. Scroll down Configure Instance Details page to the end and insert custom update and setup script to User data text box

| 1. Choose AMI 2. Choose Instance Type | 3. Configure Instance 4. Add Storage 5. Add Tags 6. Configure Security Group 7. Review                                                                                                    |  |
|---------------------------------------|----------------------------------------------------------------------------------------------------|--|
| Step 3: Configure Instance            | Details                                                                                                    |  |
| Advanced Details                      |                                                                                                    |  |
| Metadata accessible ()                | Enabled                                                                                                    |  |
| Metadata version 🧃                    | V1 and V2 (token optional)                                                                                                    |  |
| Metadata token response hop limit ()  | 1 4                                                                                                    |  |
| User data 🧃                           | ● As text ○ As fite □ Input is already base64 encoded                                                                                                    |  |
|                                       | #Ibin/bash ^                                                                                                    |  |
|                                       | # 810p WCB before reconfiguring<br>PIID=*fgpre# / com.flashphones.server.Server1 grep -v bash)*                                                                                                    |  |
|                                       | If (-n 'SPIC)'; then<br>service webcaliserver's top                                                                                                    |  |
|                                       | 8                                                                                                    |  |
|                                       | # Update VCS to the latest build (optionally, set to false if you don't)<br>UPDATE-Hune                                                                                                    |  |
|                                       | i dovčavic, uteri<br>od milji<br>me se poslava poslava poslav                                                                                                    |  |
|                                       | wgs - an edu - jo - incorrect-central en impo manipulate componentiation access to a gradient and a second access and a second access and access and a second access and a second acces    |  |
|                                       | n man service and the service of the service of the |  |
|                                       | Jinstallish-silent<br>of a                                                                                                    |  |
|                                       | rmrf.FlashphonerWebCaltiServer-5.2-tatest wcs5-server.far.gz                                                                                                    |  |
|                                       |                                                                                                    |  |
|                                       | # Configuration setup<br>WCS_CONFic=visit/coafFiashphoner/vebCallServer/confilashphoner properties                                                                                                    |  |
|                                       | JVM_CONFIG=/usr/local/Flashphoner/WebCall/Server/conflwcs-core properties                                                                                                    |  |
|                                       | I#CDN settings<br>CDN_ROLE=religin                                                                                                    |  |
|                                       | CDN.JP-0.0.0<br>educe-incat.JprsCDN_JP*>> SWCS_CONFIG                                                                                                    |  |
|                                       | echo e "notar loite scutu kolle">> WVCS CONFIG<br>echo e "notar loites echo e "notar loites">> WVCS CONFIG                                                                                                    |  |
|                                       | #. Renuest keyframes from WebRTC publishers every 5 seconds                                                                                                    |  |

The setup script example to update WCS to latest build and to configure Origin server for WebRTC and RTMP streams publishing

??? example "Origin setup script"

# #!/bin/bash PID="\$(pgrep -f 'com.flashphoner.server.Server' | grep -v bash)" service webcallserver stop fi if \$UPDATE; then cd /tmp wget --timeout=10 --no-check-certificate https://flashphoner.com/download-wcs5.2-server.tar.gz -0 wcs5server.tar.gz if [ \$? -eq 0 ]; then mkdir -p FlashphonerWebCallServer-5.2-latest && tar xzf wcs5server.tar.gz -C FlashphonerWebCallServer-5.2-latest -<u>strip-components 1</u> cd FlashphonerWebCallServer-5.2-latest chmod +x install.sh ./install.sh -silent rm -rf FlashphonerWebCallServer-5.2-latest wcs5-server.tar.gz fi WCS\_CONFIG=/usr/local/FlashphonerWebCallServer/conf/flashphoner.properties JVM\_CONFIG=/usr/local/FlashphonerWebCallServer/conf/wcs-core.properties CDN\_ROLE=origin CDN\_IP=0.0.0.0 echo -e "\ncdn\_enabled=true" >> \$WCS\_CONFIG

```
echo -e "\ncdn_ip=$CDN_IP" >> $WCS_CONFIG
echo -e "\ncdn_role=$CDN_ROLE" >> $WCS_CONFIG
echo -e "\ncdn_nodes_resolve_ip=false" >> $WCS_CONFIG
# Request keyframes from WebRTC publishers every 5 seconds
echo -e "\nperiodic_fir_request=true" >> $WCS_CONFIG
# Disable RTMP keepalives to publish from OBS
echo -e "\nkeep_alive.enabled=websocket,rtmfp" >> $WCS_CONFIG
# Configure heap settings
HEAP_SIZE=512m
sed -i -e "s/^\(-Xmx\).*\$/\1$HEAP_SIZE/" $JVM_CONFIG
# Start WCS after reconfiguring
PID="$(pgrep -f 'com.flashphoner.server.Server' | grep -v bash)"
if [ -n "$PID" ]; then
service webcallserver restart
else
service webcallserver start
fi
# Disable internal firewall, ports are allowed/blocked on security group
level
iptables -F
```

6. Configure security group. By default, the security group will be created from AMI settings. Add the necessary ports

| Security group nam                               | Select an existing security group                           |                                                               |                       |                            |     |
|--------------------------------------------------|-------------------------------------------------------------|---------------------------------------------------------------|-----------------------|----------------------------|-----|
| Descriptio                                       | This security group was generated by AWS I     Protocol (i) | Marketplace and is based on recomn Port Range (i)             | Source (i)            | Description (j)            |     |
| н •                                              | TCP                                                         | 22                                                            | Custom v 0.0.0.0/0    | e.g. SSH for Admin Desktop |     |
| stom TCP F 🗸                                     | TCP                                                         | 554                                                           | Custom V 0.0.0.0/0    | e.g. SSH for Admin Desktop | - ( |
| stom UDP I 🗸                                     | UDP                                                         | 30000 - 33000                                                 | Custom v 0.0.0.0/0    | e.g. SSH for Admin Desktop | - ( |
| stom TCP F 🗸                                     | TCP                                                         | 8080 - 8084                                                   | Custom v 0.0.0.0/0    | e.g. SSH for Admin Desktop | - ( |
| stom TCP F 🕶                                     | TCP                                                         | 8443 - 8445                                                   | Custom v 0.0.0.0/0    | e.g. SSH for Admin Desktop | _ ( |
| stom TCP F 🗸                                     | TCP                                                         | 8888                                                          | Custom v 0.0.0/0      | e.g. SSH for Admin Desktop | _ ( |
| stom TCP F 🗸                                     | TCP                                                         | 9091                                                          | Custom v 0.0.0.0/0    | e.g. SSH for Admin Desktop | _ ( |
| stom TCP F 🗸                                     | TCP                                                         | 1935                                                          | Custom v 0.0.0/0      | e.g. SSH for Admin Desktop | _ ( |
| stom UDP I 🗸                                     | UDP                                                         | 1935                                                          | Custom v 0.0.0/0      | e.g. SSH for Admin Desktop | _ ( |
| d Rule Warning Rules with source of 0.0.0.0/0 al | low all IP addresses to access your instance. We rec        | ommend setting security group rules to allow access from know | wn IP addresses only. |                            |     |

#### 7. Click Review and Launch. If all the parameters are correct, click Launch

|                |                      |                   | 0                 |                         |                     | A. Andrew A. andrew A.        | 7. Denderer       |                          |                         |
|----------------|----------------------|-------------------|-------------------|-------------------------|---------------------|-------------------------------|-------------------|--------------------------|-------------------------|
| 1. Choose Avri | 2. Choose insta      | ince type 3.      | Compute instanc   | e 4. Add Storage        | 5. Add Tags         | 6. Configure Security Group   | 7. Review         |                          |                         |
| Step 7: R      | Review Ins           | tance La          | unch              |                         |                     |                               |                   |                          |                         |
| AMI Deta       | ails                 |                   |                   |                         |                     |                               |                   |                          |                         |
| 0              | Web Call Serv        | er 5              |                   |                         |                     |                               |                   |                          |                         |
| Pleased-cover  | Root Device Type: el | bs Virtualization | type: hvm         |                         |                     |                               |                   |                          |                         |
|                |                      |                   |                   |                         |                     |                               |                   |                          |                         |
|                | Hourly Software      | e Fees: \$0.012   | per hour on t2.   | micro instance. Additio | onal taxes or fees  | may apply.                    |                   |                          |                         |
|                | Software charge      | s will begin onc  | e you launch th   | his AMI and continue u  | ntil you terminate  | the instance.                 |                   |                          |                         |
|                | By launching this    | s product, you v  | vill be subscribe | ed to this software and | l agree that your u | use of this software is subje | ct to the pricing | terms and the seller's   |                         |
|                | End User Licens      | se Agreement      |                   |                         |                     |                               |                   |                          |                         |
| Instance       | Туре                 |                   |                   |                         |                     |                               |                   |                          |                         |
| 1              |                      |                   |                   | 11                      | In stands of the    |                               | 500 0-dation      |                          | Natural Budamana        |
| Instance       | rype                 | ECUS              | VCPUS             | Memory (GIB)            | Instance a          | storage (GB)                  | EBS-Optimize      | d Available              | Network Performance     |
| t2.micro       |                      | Variable          | 1                 | 1                       | EBS only            |                               |                   |                          | Low to Moderate         |
|                |                      |                   |                   |                         |                     |                               |                   |                          |                         |
| Security       | Groups               |                   |                   |                         |                     |                               |                   |                          |                         |
| Pagurity a     |                      | wee               |                   |                         |                     |                               |                   |                          |                         |
| Descriptio     | n n name             | This secur        | ity group was g   | enerated by AWS Mar     | ketplace and is ba  | ased on recommended set       | ings for Web Ca   | Server 5 version 5.2.629 | provided by Flashphoner |
|                |                      |                   |                   |                         |                     |                               |                   |                          |                         |
| Туре 🕕         |                      |                   | Protocol ()       |                         | Port Range          | 0                             | Source ()         |                          | Description ()          |
| SSH            |                      |                   | TCP               |                         | 22                  |                               | 0.0.0.0/0         |                          |                         |
| Custom 1       | FCP Rule             |                   | TCP               |                         | 554                 |                               | 0.0.0.0/0         |                          |                         |
| Custom L       | JDP Rule             |                   | UDP               |                         | 30000 - 3300        | 00                            | 0.0.0.0/0         |                          |                         |
| Custom 1       | CP Rule              |                   | TCP               |                         | 8080 - 8084         |                               | 0.0.0/0           |                          |                         |
| Custom 1       | CP Rule              |                   | TCP               |                         | 8443 - 8445         |                               | 0.0.0/0           |                          |                         |
| Custom 1       | CP Rule              |                   | TCP               |                         | 8888                |                               | 0.0.0/0           |                          |                         |
| Custom 1       | CP Rule              |                   | TCP               |                         | 9091                |                               | 0.0.0/0           |                          |                         |
|                |                      |                   |                   |                         |                     |                               |                   |                          |                         |
|                |                      |                   |                   |                         |                     |                               |                   |                          |                         |

Server instance will be launched

| Launch Instance       | Connect Actio               | ns v            |                     |                  |                 |             |   |                                                   |      |              |                              | <b>∆</b> 0 | • 0          |
|-----------------------|-----------------------------|-----------------|---------------------|------------------|-----------------|-------------|---|---------------------------------------------------|------|--------------|------------------------------|------------|--------------|
| Q, Filter by tags and | attributes or search by key | word            |                     |                  |                 |             |   |                                                   |      |              | 0 K K                        | 1 to 2 of  | 2 > >        |
| Name -                | Instance ID 🔺               | Instance Type 👻 | Availability Zone 👻 | Instance State 👻 | Status Checks 👒 | Alarm Statu | 5 | Public DNS (IPv4)                                 | * IP | v4 Public IP | <ul> <li>IPv6 IPs</li> </ul> | Ŧ          | Key Name     |
|                       | i-015bef2f082023811         | t2.micro        | eu-west-1a          | 🥚 terminated     |                 | None        | 7 |                                                   | -    |              |                              |            | test_userdat |
|                       | i-0f2d75e04cd193fbe         | t2.micro        | eu-west-1a          | running          | 2/2 checks      | None        | 7 | ec2-54-194-242-44.eu-west-1.compute.amazonaws.com | 54   | .194.242.44  |                              |            | test_userdat |
|                       |                             |                 |                     |                  |                 |             |   |                                                   |      |              |                              |            |              |

8. Open WCS web interface, publish test stream in Two Way Streaming example and play

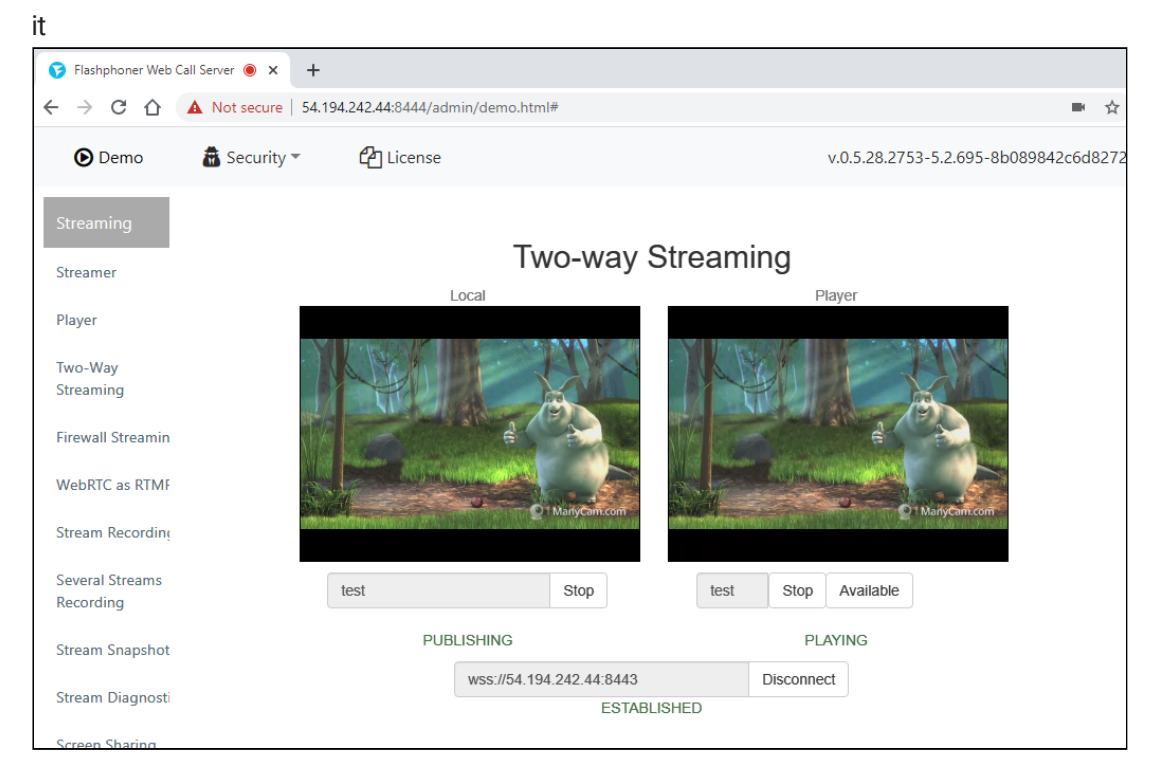

# Known issues

1. After migration to Amazon Linux 2 AMI as basic image, systemd is used for services management

Symptoms The command sudo service webcallserver start returns Redirecting to /bin/systemctl start webcallserver.service the command sudo service webcallserver check\_update does not work ✓ Solution a) use systemctl to start, stop, restart WCS sudo systemctl start webcallserver sudo systemctl stop webcallserver sudo systemctl restart webcallserver b) use webcallserver script to check updates cd /usr/local/FlashphonerWebCallServer/bin sudo ./webcallserver check\_update sudo ./webcallserver update